# LZR<sup>®</sup>-WIDESCAN

SENSOR DE APERTURA, PRESENCIA Y SEGURIDAD PARA PUERTAS INDUSTRIALES

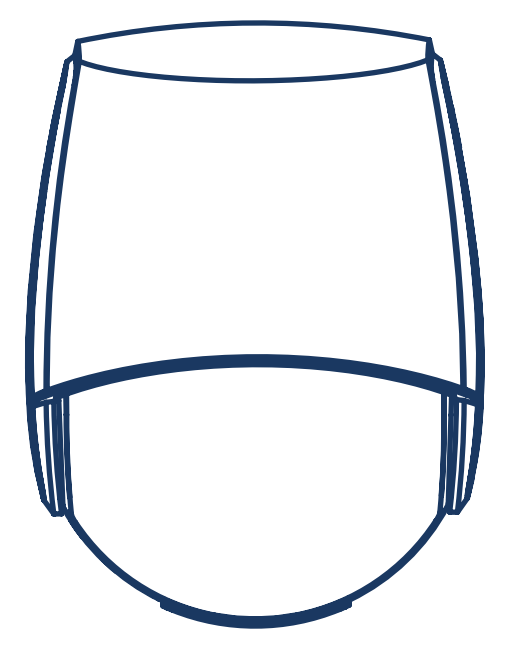

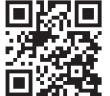

Visite el sitio web para ver los idiomas disponibles para este documento.

A Halma company

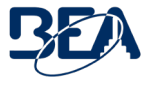

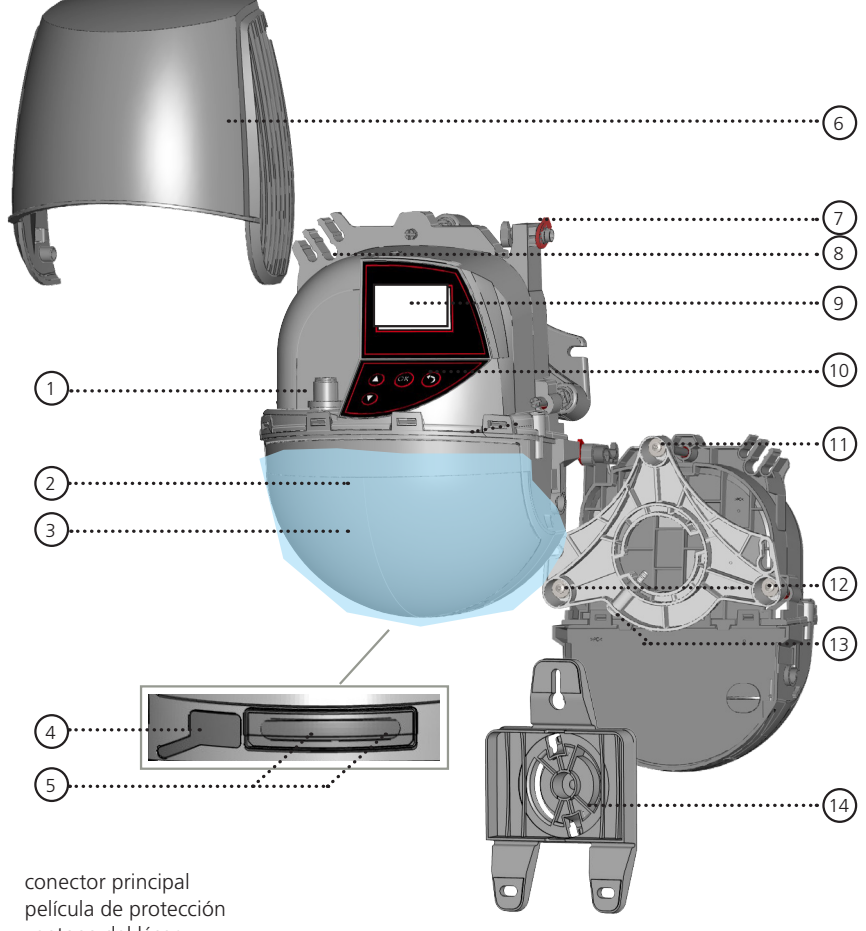

- 1.
- 2.
- 3. ventana del láser
- 4. tapa de la memoria USB
- 5. pantalla LED
- cubierta 6.
- 7. seguro de la cubierta
- 8. paso de cables
- 9. pantalla LCD
- 10. teclado
- 11. tornillo de ajuste del ángulo de inclinación (1)
- 12. tornillo de ajuste del ángulo paralelo (2)
- 13. tornillo de fijación del ángulo lateral (1)
- 14. soporte de montaje

# SÍMBOLOS DE LA GUÍA DEL USUARIO

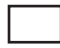

Valor de fábrica (Guía del usuario)

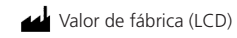

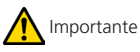

Para tener en cuenta

#### CONSEJOS DE INSTALACIÓN Y MANTENIMIENTO

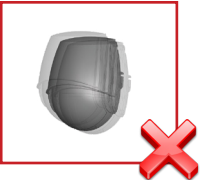

Evite las vibraciones extremas.

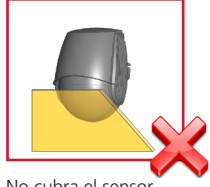

Se recomienda limpiar los

componentes ópticos por

lo menos una vez al año o

con una frecuencia mayor,

según las condiciones

ambientales.

No cubra el sensor.

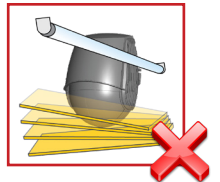

Evite la presencia de objetos en movimiento y fuentes de luz en el campo de detección.

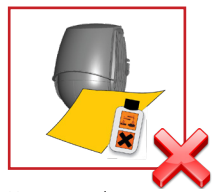

No use productos abrasivos para limpiar los componentes ópticos.

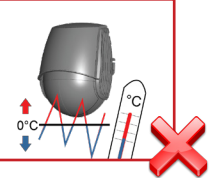

Evite la exposición a cambios de temperatura súbitos y extremos.

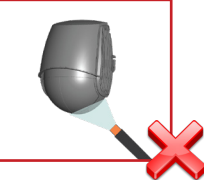

Evite la exposición directa a métodos de limpieza de alta presión.

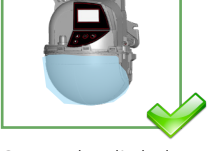

Conserve la película de protección durante el montaje del sensor. Retírela antes de iniciar el proceso de programación.

#### SEGURIDAD

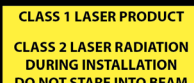

DO NOT STARE INTO BEAM IEC 60825-1

El dispositivo emite radiaciones láser invisibles (IR) y visibles que se pueden activar durante el proceso de instalación para ajustar la posición del campo de detección de manera precisa.

Los rayos láser visibles permanecen inactivos durante el funcionamiento normal.

No mire directamente a los rayos láser visibles.

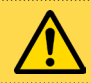

#### PRECAUCIÓN

El uso de controles o la ejecución de ajustes o procedimientos distintos de los indicados en el presente documento pueden provocar la exposición a radiaciones peligrosas.

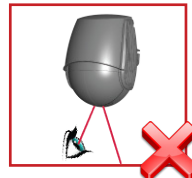

No mire directamente al emisor láser ni a los rayos láser visibles de color rojo.

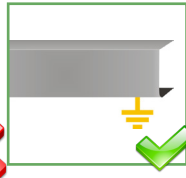

La unidad de control de la puerta y el perfil de la cubierta del cabezal deben tener una conexión a tierra adecuada.

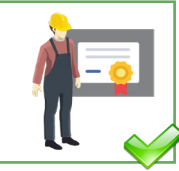

Se recomienda que la instalación y la configuración del sensor solo sean realizadas por personal debidamente calificado y capacitado.

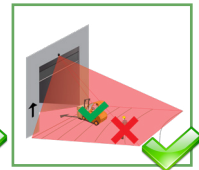

Luego de la instalación, asegúrese de comprobar el buen funcionamiento del equipo antes de abandonar el lugar.

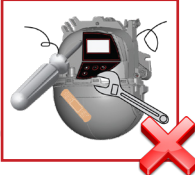

Si se realizan o intentan realizar reparaciones no autorizadas por personal no autorizado, la garantía quedará anulada.

# PRINCIPIOS BÁSICOS: FUNCIONES Y OBJETO

El sensor ofrece 3 funciones principales que crean **3 campos de detección superpuestos** con ciertas características de detección:

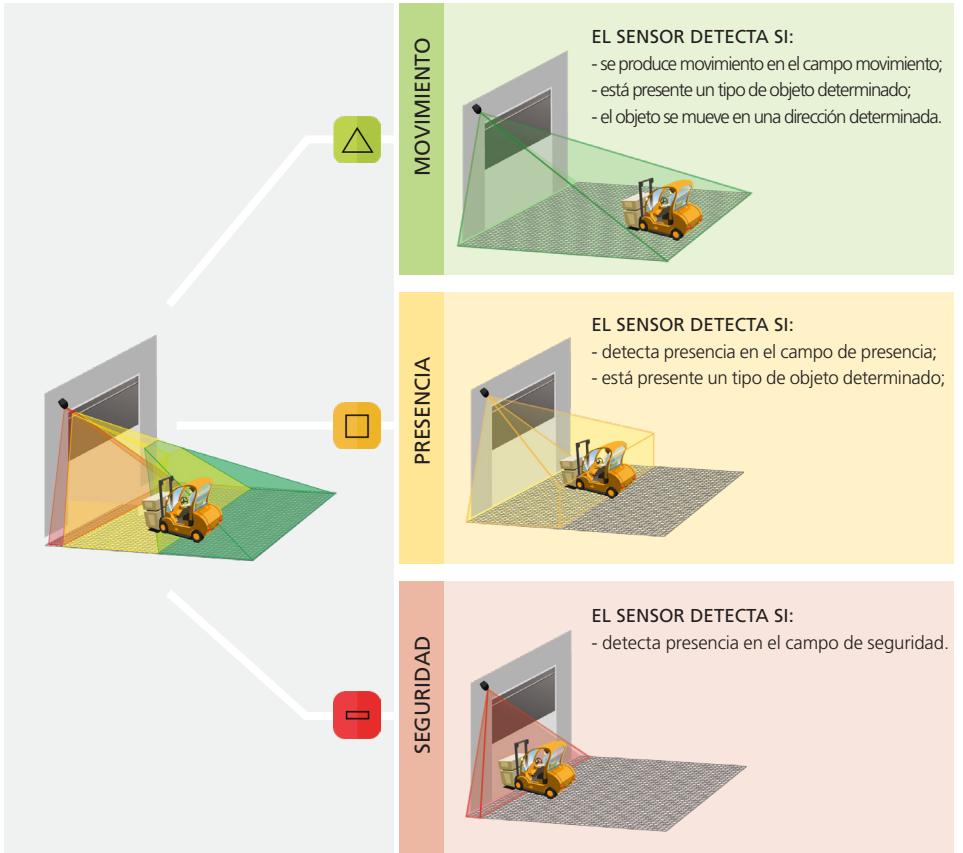

El sensor ofrece 4 funciones de apertura adicionales. Todas las funciones de detección se pueden combinar para activar una salida específica.

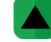

Movimiento +: detección de otros tipos de objetos móviles en el campo movimiento.

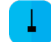

Cable de tracción: detección de un objeto en una zona programada del cable de tracción.

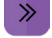

Velocidad: detección de un objeto con una velocidad mínima.

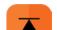

Altura: detección de un objeto con una altura mínima.

El sensor realiza un análisis de objetos en 3D, y efectúa la detección en función de las siguientes características: altura, ancho, profundidad, dirección y velocidad.

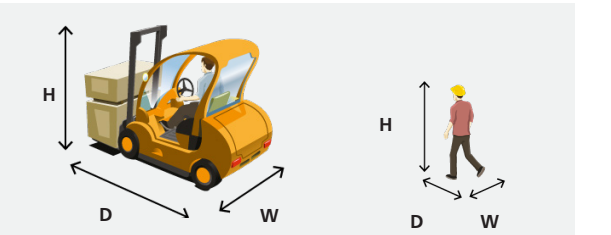

# 1 APERTURA DEL SENSOR

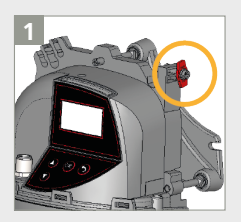

Antes de abrir el sensor, asegúrese de que la cubierta **no esté bloqueada** (seguro rojo de la cubierta).

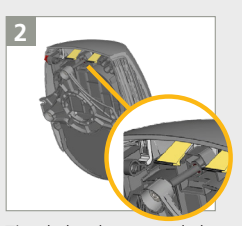

Tire de las dos patas de la parte superior para abrir la cubierta.

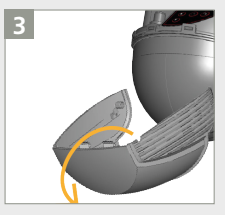

Retire la cubierta completamente antes de instalar el sensor.

# 2 MONTAJE

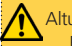

#### Altura de montaje: **lo más alto posible (máx. 32')** El ancho y la parada del campo de detección dependen de la

altura de montaje (1:1,2). El sensor ajustará los tamaños del campo de detección al máximo valor posible para la altura de montaje.

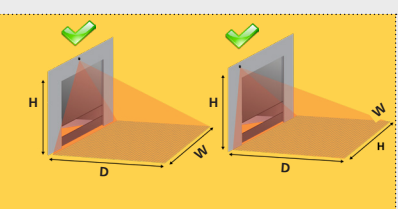

Posición de montaje: **centro de la puerta o esquina izquierda.** Evite montar el sensor en el lado derecho de la puerta.

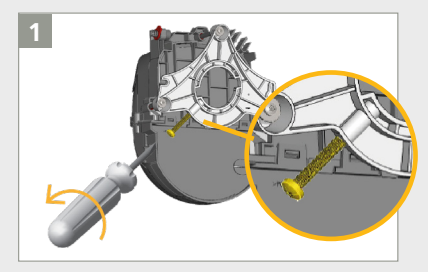

Verifique que el tornillo de fijación del ángulo esté ubicado según las indicaciones. Si es necesario, desenrosque levemente el tornillo.

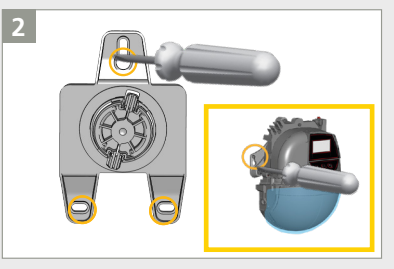

Retire el soporte de montaje del sensor y fíjelo en la pared. También puede instalar el sensor directamente sin utilizar el soporte de montaje.

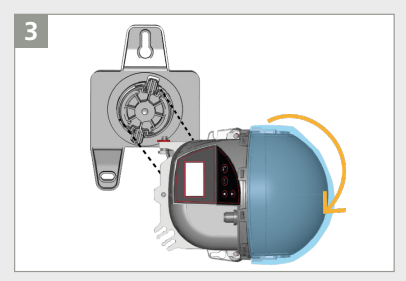

Ubique el sensor en posición horizontal (tal como se muestra) y asegúrelo al soporte de montaje.

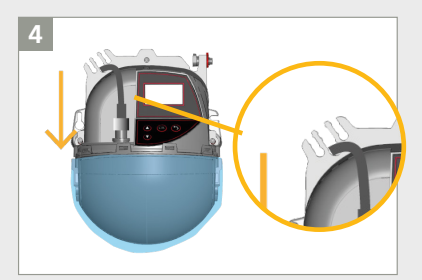

Enchufe el conector y pase el cable (PN 35.1554) a través del paso de cables sin hacer un bucle.

#### POSICIONAMIENTO DEL CAMPO DE DETECCIÓN 3

El posicionamiento del campo de detección varía en función de la ubicación del montaje:

- Montaje centrado: ajuste los ángulos de inclinación y paralelos (el ajuste del ángulo lateral puede no ser necesario).
- Montaje descentrado: ajuste los ángulos de inclinación, paralelos y laterales.

Retire la película de protección azul de la ventana del láser.

Los dos puntos láser visibles se pueden activar presionando el botón OK (ACEPTAR) dos veces o presionando los íconos DESBLOQUEAR > VARITA MÁGICA > VARITA MÁGICA en el control remoto.

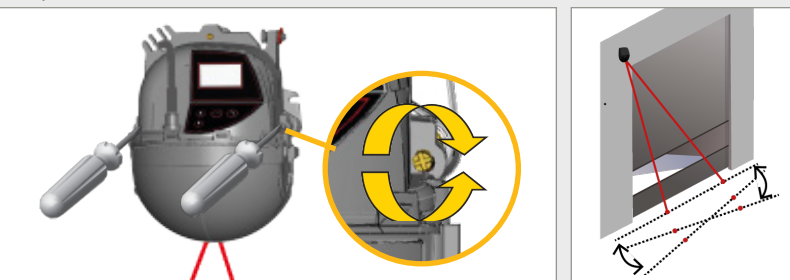

Asegúrese de que la cortina quede ubicada en paralelo a la puerta ajustando uno o ambos tornillos laterales.

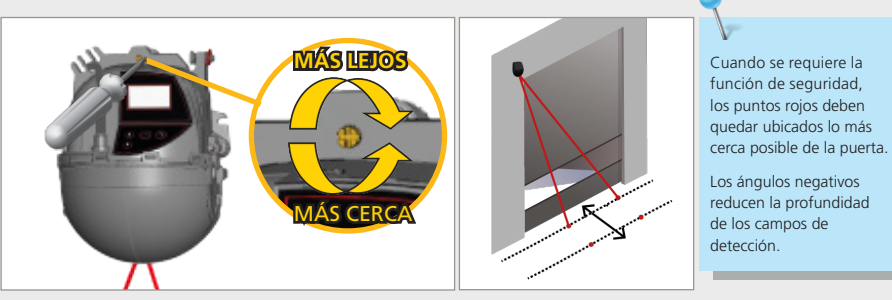

Ubique la cortina más cerca o más lejos de la puerta girando el tornillo de la parte superior.

Inicie el ASISTENTE DE POSICIÓN para ubicar el campo de detección correctamente delante de la puerta.

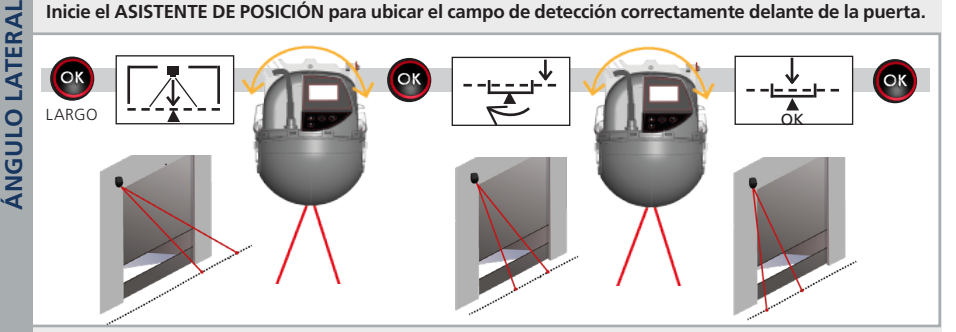

- 1. Mantenga presionado el botón OK para iniciar el ASISTENTE DE POSICIÓN.
- 2. Gire el sensor para alinear el centro de los puntos rojos con el centro de la puerta. Presione OK.
- 3. Gire el sensor hasta que la pantalla LCD confirme la posición. Presione OK para salir.

NOTA: Le recomendamos realizar ajustes menores al sensor y luego verificar que no esté obstruyendo el patrón. Compruebe que ambos puntos rojos estén ubicados en el suelo y que no existan interferencias.

# 4 CABLEADO

Conecte los cables según corresponda. Si es necesario, se pueden configurar las funciones de salida (consulte la página 9).

Consulte el Apéndice (página 17) para ver los diagramas de cableado del arnés antiguo.

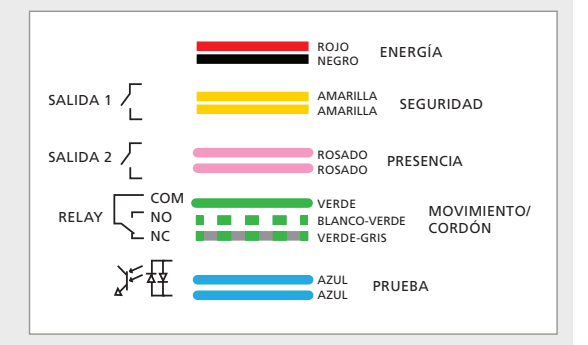

\*estado de la salida activado durante el período de no detección con los valores de fábrica

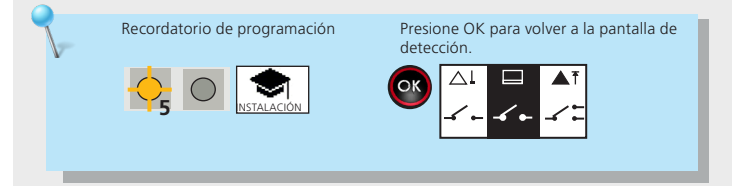

# 5 PROGRAMACIÓN DEL SENSOR

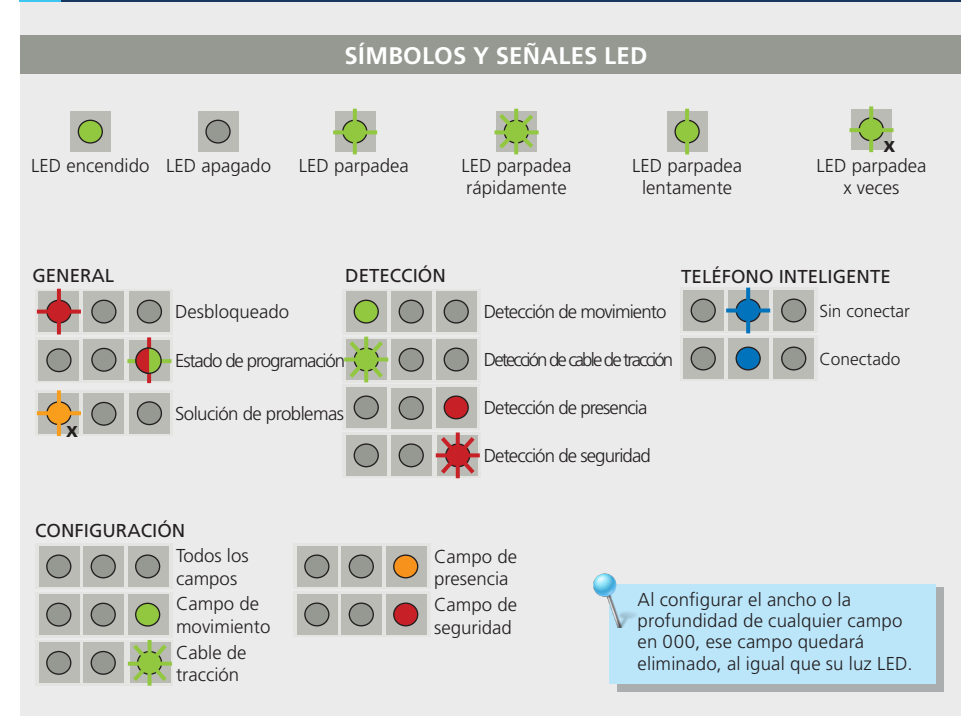

#### a. PROGRAMACIÓN: INSTALACIÓN

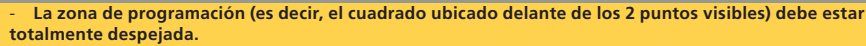

- Esta programación se debe iniciar cada vez que se cambie un ángulo del sensor.
- Asegúrese de retirar la película de protección de color azul y la cubierta del sensor.

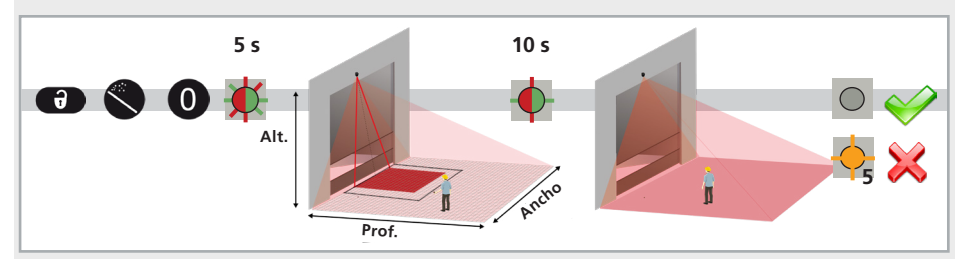

- Inicie una sesión de programación por control remoto. La programación comenzará después de 5 segundos.
- 2. Espere mientras el sensor reconoce la posición, el ángulo y la altura, y analiza el fondo.
- La programación se ha realizado correctamente. En caso contrario, consulte la sección de Solución de problemas en la página 14.

Para saber cómo realizar una programación «caminando», consulte las páginas 18 – 19 del apéndice.

#### b. ASIGNACIÓN DE FUNCIONES DE SALIDA, LÓGICA DE SALIDA Y TIEMPOS DE ESPERA

- Asignación desde la pantalla LCD (procedimiento recomendado por BEA): busque el menú de ENTRADA-SALIDA y establezca los parámetros deseados (consulte el árbol de menú del LZR-WIDESCAN [75.5982]).
- Asignación por medio del control remoto: consulte la página 9.

#### c. PROGRAMACIÓN DE LOS AJUSTES DE CONFIGURACIÓN DEL CAMPO

Programe todos los ajustes de configuración deseados para el campo de acuerdo con las páginas 10 - 11.

#### d. PROGRAMACIÓN DE AJUSTES ADICIONALES

Programe cualquier ajuste adicional:

- Cable de tracción (consulte la página 12)
- Función de calefacción (consulte la página 12)
- Activador de altura (consulte la página 13)
- Activador de velocidad (consulte la página 13)

# FUNCIONES DE SALIDA, LÓGICA DE SALIDA Y TIEMPOS DE ESPERA

Al programar cada uno de los parámetros enumerados a continuación (función, lógica, tiempo de espera), siempre debe ingresar 3 dígitos para el parámetro específico (salida 1, salida 2, relé). Si no desea cambiar la configuración de una salida, seleccione 0.

- 1.º dígito = Salida 1
- 2.º dígito = Salida 2
- 3.º dígito = Relé

NOTA: Debe ingresar los tres dígitos rápidamente, ya que una demora excesiva provocará la caducidad de la configuración.

POR EJEMPLO, si desea que las salidas sean de Movimiento o Cable de tracción (Salida 1), Cable de tracción (Salida 2) y Seguridad (Relé), debe presionar los siguientes botones en el orden que se indica a continuación:

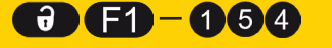

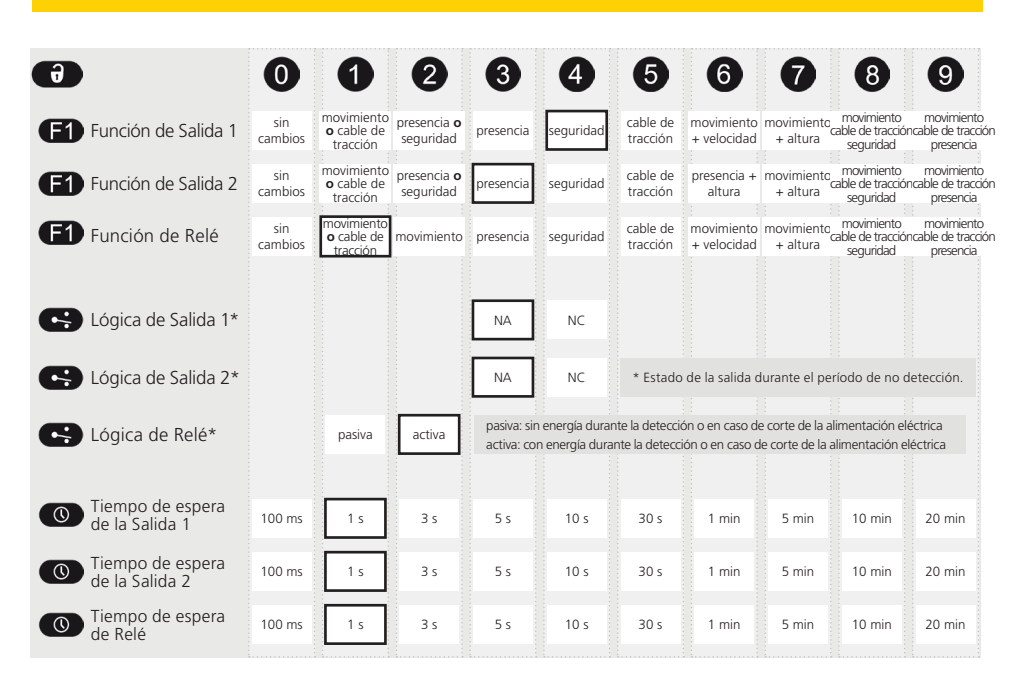

# CONFIGURACIÓN REMOTA OPCIONAL

| ð |                                | 0 1                                                                              | 2                                                       | 3                                           | 4                                      | 6                                  | 6                        | 7                              | 8                        | 9             |
|---|--------------------------------|----------------------------------------------------------------------------------|---------------------------------------------------------|---------------------------------------------|----------------------------------------|------------------------------------|--------------------------|--------------------------------|--------------------------|---------------|
|   | Modo de servicio               | El modo de servic<br>puede resultar út<br>de mantenimiente<br>Para salir del mod | io desactiva<br>il durante la i<br>o.<br>do de servicio | la detecció<br>instalación<br>o, siga la mi | n de prese<br>y la progra<br>sma secue | encia y seg<br>amación r<br>encia. | guridad du<br>mecánica d | irante 15 mir<br>de la puerta, | utos. Este<br>o para tra | modo<br>bajos |
|   |                                |                                                                                  |                                                         |                                             |                                        |                                    |                          |                                |                          |               |
|   | Restablecimiento<br>de fábrica | total: restablecimie<br>parcial: restablecim<br>ENTRADA/SALIDA                   | ento de todos<br>niento de todo                         | los valores o<br>os los valores             | le fábrica<br>s excepto                |                                    |                          |                                | total                    | parcial       |
|   |                                |                                                                                  |                                                         |                                             |                                        |                                    |                          |                                |                          |               |
|   | Puntos rojos                   | Al presionar la «v<br>los ángulos y pos                                          | arita mágica<br>icionar el ser                          | » dos veces<br>nsor.                        | se activar                             | n los 2 pu                         | ntos láser               | visibles, lo q                 | ue permite               | ajustar       |

# CONFIGURACIÓN DE CAMPO REMOTA OPCIONAL

Antes de ingresar la función y la configuración, siempre presione el botón UNLOCK (DESBLOQUEAR).

| ··· MOVIMIENTO                   | 0                              | 12                                                                                               | <ul> <li>3 4 5 6 7 8 9</li> </ul>                                                                                                    |
|----------------------------------|--------------------------------|--------------------------------------------------------------------------------------------------|----------------------------------------------------------------------------------------------------|
| C Ancho de campo                 | 888                            | 000 (mín.) – 460<br>(máx.)                                                                       | 240 in                                                                                                    |
| Profundidad de<br>campo (parada) | <b>888</b>                     | 000 (mín.) – 460<br>(máx.)                                                                       | 287 in                                                                                                    |
| B Inicio de campo                | 888                            | 000 (mín.) – 460<br>(máx.)                                                                       | 000 in                                                                                                    |
| Tipo de objeto                   | vehículo<br>vehícu<br>cualquie | XL: detecta vehículos de gra<br>Jlo: detecta todos los tipos d<br>era: detecta todos los objeto: | n tamaño; rechaza bicicletas y montacargas angostos<br>e vehículos; rechaza peatones<br>s                                                                    |
| > Dirección                      |                                | CUAL-<br>QUIERA UNI<br>100 %                                                                     | UNI<br>REV 100 %+ UNI                                                                                                    |
|                                  |                                |                                                                                                  |                                                                                                    |
|                                  | 1                              | CUALQUIERA                                                                                       | detección bidireccional: aproximación y alejamiento                                                                                                    |
|                                  | 2                              | UNI 100 %<br>(predeterminado)                                                                    | detección unidireccional: aproximación con rechazo de tráfico cruzado                                                                                        |
|                                  | 6                              | UNI REV                                                                                          | detección unidireccional con inversión: solo alejamiento                                                                                                    |
|                                  | 7                              | UNI 100 %+                                                                                       | detección unidireccional: aproximación con rechazo de tráfico cruzado<br>+ 1 m frente a la puerta: detección bidireccional sin rechazo de<br>tráfico cruzado |
|                                  | 9                              | UNI                                                                                              | detección unidireccional: aproximación desde cualquier dirección<br>(la distancia entre el objeto y el sensor disminuye)                                     |
| () Inmunidad                     |                                | 1 2                                                                                              | 3 4 5                                                                                                    |

### CONFIGURACIÓN DE CAMPO REMOTA OPCIONAL (cont.)

Antes de ingresar la función y la configuración, siempre presione el botón UNLOCK (DESBLOQUEAR).

|    |                                            | 0                     | 1                              | 2                                  | 3                                | 4                              | 6                        | 6                   | 7             | 8              | 9        |
|----|--------------------------------------------|-----------------------|--------------------------------|------------------------------------|----------------------------------|--------------------------------|--------------------------|---------------------|---------------|----------------|----------|
|    | PRESENCIA                                  | •                     | •                              | •                                  | •                                | •                              | •                        | •                   | ·             | •              |          |
|    |                                            |                       |                                |                                    |                                  |                                |                          |                     |               |                |          |
| C  | Ancho de campo                             | 886                   | 000 (m (máx.)                  | ín.) – 460                         | 2                                | 40 in                          |                          |                     |               |                | B        |
| D  | Profundidad de<br>campo (parada)           | 886                   | 000 (m (máx.)                  | ín.) – 460                         | 0                                | 80 in                          |                          |                     |               | C              |          |
| B  | Inicio de campo                            | 888                   | 000 (mi<br>(máx.)              | ín.) – 460                         | 0                                | 00 in                          |                          |                     |               |                |          |
|    |                                            |                       |                                |                                    |                                  |                                |                          |                     |               |                |          |
|    | Tipo de objeto                             | vehículo X<br>vehícul | L: detecta ve<br>o: detecta to | hículos de grai<br>dos los tipos d | n tamaño; rec<br>e vehículos; re | haza bicicleta<br>chaza peaton | s y montacarg<br>es      | as angostos         | vehículo      | vehículo       | cual-    |
| -  | , ,                                        | cualquier             | a: detecta to                  | dos los objeto:                    | 5                                |                                |                          |                     | AL            |                | quiera   |
| đ  | Tiempo de<br>presencia máx.                |                       | 30 s                           | 1 min                              | 2 min                            | 5 min                          | 10 min                   | 30 min              | 60 min        | 120 min        | infinito |
|    |                                            |                       |                                |                                    |                                  |                                |                          |                     |               |                |          |
|    | Inmunidad                                  |                       | 1                              | 2                                  | 3                                | 4                              | 5                        |                     |               |                |          |
|    |                                            |                       |                                |                                    |                                  |                                |                          |                     |               |                |          |
|    |                                            |                       |                                |                                    |                                  |                                |                          |                     |               |                |          |
|    | SEGURIDAD                                  |                       |                                |                                    |                                  |                                |                          |                     |               |                |          |
|    | SEGONIDIND                                 |                       |                                |                                    |                                  |                                |                          |                     |               |                |          |
| С  | Ancho de campo                             | 886                   | 000 (mi (máx.)                 | ín.) – 460                         | 2                                | 40 in                          |                          |                     |               | •              | B        |
|    | Profundidad de                             | 000                   | <b>o</b> 000 (mi               | ín.) – 460                         |                                  | 16 in                          |                          |                     |               | C              |          |
|    | campo (parada)                             |                       | • (máx.)                       |                                    | Ľ                                |                                |                          |                     |               |                |          |
|    |                                            |                       |                                |                                    |                                  |                                |                          |                     |               |                |          |
|    | Tiempo de                                  |                       | 20 -                           | 1                                  | 2 min                            | E min                          | 10 min                   | 20 min              | <b>CO</b> min | 120 min        |          |
| 0  | presencia máx.<br>(para objetos $< 1'6"$ ) |                       | 30 S                           | I min                              | 2 min                            | 5 min                          | TU min                   | 30 min              | 60 min        | 120 min        | Intinito |
|    | (para objectos ( ) o )                     |                       |                                |                                    |                                  |                                |                          |                     |               |                |          |
|    | Inmunidad                                  |                       | 1                              | 2                                  | 3                                | 4                              | 5                        |                     |               |                |          |
|    |                                            |                       |                                |                                    |                                  |                                |                          |                     |               |                |          |
| F2 | Zona descubierta                           |                       | 2"                             | 4"                                 | 6"                               | 8"                             | Los objeto<br>se detecta | is más peque<br>in. | ños que el va | lor F2 selecci | onado no |
|    |                                            |                       |                                |                                    |                                  |                                |                          |                     |               |                |          |
|    |                                            |                       |                                |                                    |                                  |                                |                          |                     |               |                |          |

# PROGRAMACIÓN: CABLE DE TRACCIÓN

La puerta se abre solo cuando se detecta un objeto en una de las tres zonas del cable de tracción virtual durante el tiempo de presencia mínimo seleccionado (valor de fábrica: 3 s).

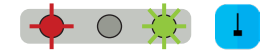

Para poder utilizar esta función:

- el sensor debe conocer su entorno (programación de instalación correcta);
- los cables correspondientes deben conectarse a la entrada de activación de la puerta (salida de relé seleccionada de manera predeterminada);
- la función de salida o relé debe configurarse en movimiento o cable de tracción (valor de fábrica) o en cable de tracción.

Para crear un cable de tracción virtual:

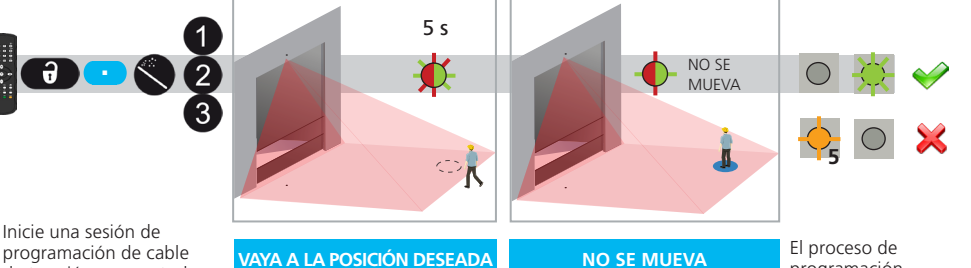

programación de cable de tracción por control remoto. Puede crear 3 cables de tracción diferentes en el área escaneada

#### VAYA A LA POSICIÓN DESEADA

Sitúese en la posición en la que desee activar la puerta a través de un cable de tracción virtual. La luz LED parpadea rápidamente en color rojo y verde. alternando entre los colores rojo y verde durante 5 segundos.

El proceso de reconocimiento comienza: no se mueva. La luz LED parpadea lentamente

> Si la luz LED parpadea en color verde, deje de moverse.

programación ha finalizado. La luz LED parpadea rápidamente en color verde o está apagada.

Si la luz parpadea en color naranja, consulte la sección de Solución de problemas.

Asegúrese de gue el área escaneada esté totalmente despejada.

# CONFIGURACIÓN DEL CABLE DE TRACCIÓN

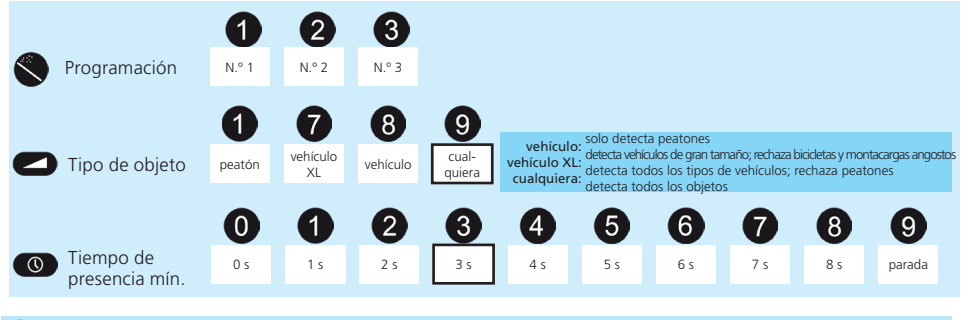

Para borrar la zona del «cable de tracción» virtual, reinicie la programación del «cable de tracción» sin obstaculizar la zona de escaneo. Transcurrido 1 minuto, el sensor parpadea 5 veces en color naranja. Pulse los iconos de DESBLOQUEO + BLOQUEO (

### CONFIGURACIÓN DEL CONTROL DE LCD OPCIONAL

La función de calefacción también está disponible a través de la pantalla LCD. Esta función no se puede programar ni visualizar por medio del control remoto.

Para acceder a los valores de calefacción, siga la ruta de acceso de menú que se indica a continuación:

PRINCIPAL INICIO RÁPIDO MÁS DESACTIVADO [predeterminado]

ECO (ECOLÓGICO) AUTO (AUTOMÁTICO)

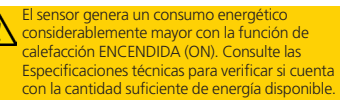

### ACTIVADOR DE ALTURA

De manera predeterminada, todos los objetos que tengan una altura superior al valor seleccionado accionarán el ACTIVADOR DE ALTURA. Esta función también se puede utilizar para abrir la puerta parcialmente, según la altura del objeto.

La función del Activador de altura se puede emplear para un control de puerta que tenga una entrada de apertura parcial.

- Asigne Salida 1, Salida 2 o Relé a Movimiento + Altura; o asigne Salida 2 a Presencia + Altura.
- b. Conéctelo a la entrada de Apertura total en el control de la puerta.
- c. Configure el campo de movimiento para cualquier objeto y asigne el movimiento a una salida.
- d. Conéctelo a la entrada de Apertura parcial del control de la puerta.

Para este parámetro, el valor de fábrica predeterminado es de 7'6", pero es posible acceder a otros parámetros adicionales a través del parámetro Height Limit (Límite del altura) del menú OTHERS (OTROS), solo por medio de la pantalla LCD (tenga en cuenta que este parámetro no se puede personalizar por control remoto). Para introducir cambios, siga la ruta de acceso de menú de la pantalla LCD:

MAIN (PRINCIPAL) → OTHERS (OTROS) → HEIGHT LIMIT (LÍMITE DE ALTURA) → 68,9; 78,7; **88,6**; 98,4; 108,3; 118,1; 127,9; 137,3; 157,5

(El valor de fábrica aparece subrayado y resaltado en negrita).

**NOTA:** Cada uno de estos parámetros disponibles es *superior a* XX pulgadas. Por ejemplo: Si se selecciona el parámetro de 108,4, el sensor detectará objetos con una altura MÍNIMA de 108,4 pulgadas.

#### ACTIVADOR DE VELOCIDAD

De manera predeterminada, todos los objetos que se muevan más lento que el valor seleccionado activarán la salida.

Esta función ayuda a mantener la puerta abierta en caso de registrarse objetos tardíos o de movimiento lento en estrecha proximidad a la puerta.

Para este parámetro, el valor de fábrica predeterminado es de menos de 3 mph, pero es posible acceder a otros parámetros adicionales a través del parámetro Speed Limit (Límite del velocidad) del menú «OTHERS» (OTROS), solo por medio de la pantalla LCD (tenga en cuenta que este parámetro no se puede personalizar por control remoto). Para introducir cambios, siga la ruta de acceso de menú de la pantalla LCD:

MAIN (PRINCIPAL) → OTHERS (OTROS) → SPEED LIMIT (LÍMITE DE VELOCIDAD) → <u>3.1</u>; 6,2; 9,3; 12,4; 15,5; 18,6; 21,7; 24,8; 28; 31 (El valor de fábrica aparece subrayado y resaltado en negrita).

**NOTA:** Cada uno de estos parámetros disponibles tiene una velocidad **menor a** XX mph. Por ejemplo: Si se selecciona el parámetro de 15,5, el sensor detectará objetos con velocidades MÁS LENTAS que 15,5 mph.

inferior a 7'6"

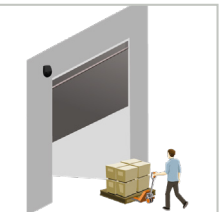

La puerta se abre parcialmente. (detección de movimiento)

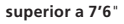

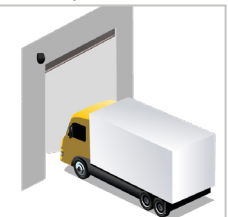

La puerta se abre completamente. (detección de altura)

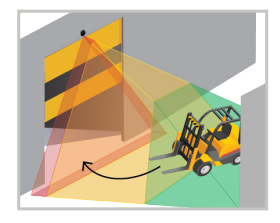

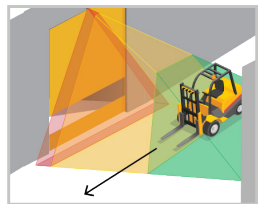

# 5 CIERRE DEL SENSOR

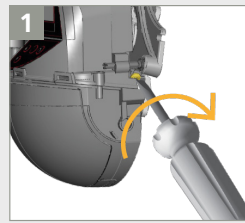

Bloquee la posición del sensor asegurando firmemente el tornillo de fijación del ángulo.

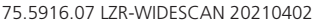

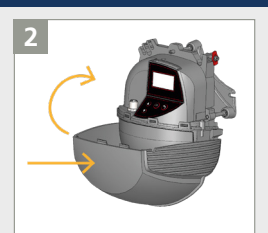

Vuelva a colocar la cubierta del sensor **horizontalmente** y ciérrela según se indica en la ilustración.

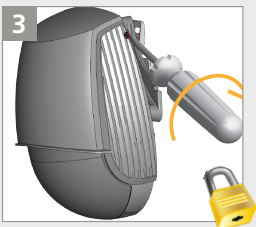

Bloquee la cubierta girando el tornillo de fijación en sentido horario.

| SOL        | UCIÓN DE PROBLE                                                 | MAS                                                                               |                                                                                                    |  |  |  |  |
|------------|-----------------------------------------------------------------|-----------------------------------------------------------------------------------|----------------------------------------------------------------------------------------------------|--|--|--|--|
| E1 +       | E1: CPU-XXX                                                     | El sensor detecta un problema interno.                                            | Reemplace el sensor.                                                                                                    |  |  |  |  |
| E2 🔶       | E2: XXX PWR                                                     | La fuente de alimentación interna falla.                                          | Reemplace el sensor.                                                                                                    |  |  |  |  |
|            | e2: Alimentación (in<br>Supply)                                 | La fuente de alimentación es excesiva o deficiente.                               | Compruebe la fuente de alimentación (Diagnostics [Diagnósticos > LCD).                                                                                                    |  |  |  |  |
|            | E2: TEMP                                                        | La temperatura interior es<br>demasiado alta o demasiado                          | Compruebe la temperatura del sensor (Diagnostics [Diagnósticos] > LCD).                                                                                                    |  |  |  |  |
|            |                                                                 | baja.                                                                             | Proteja el sensor de cualquier exposición directa al calor o al frío                                                                                                    |  |  |  |  |
| E5         |                                                                 | El sensor requiere<br>programación.                                               | Inicie la programación después de ajustar el ángulo. Todas las salidas de presencia/seguridad están activadas.                                                                    |  |  |  |  |
|            | E5: PLANICIDAD<br>(FLATNESS)                                    | Error de programación.                                                            | Asegúrese de que la zona de programación esté totalmente despejada y, luego, inicie la programación de instalación.                                                               |  |  |  |  |
|            | e5: inclinación<br>(Tilt)                                       | Error de programación<br>causado por el ángulo de                                 | Ajuste el ángulo de inclinación (máx. 15° > Diagnostics<br>[Diagnósticos] > LCD).                                                                                                 |  |  |  |  |
|            |                                                                 | inclinación.                                                                      | Inicie la programación de instalación.                                                                                                    |  |  |  |  |
|            | e5: Azimut<br>(Azimuth)                                         | Error de programación causado por el ángulo lateral.                              | Ajuste el ángulo de inclinación (máx. 45° > Diagnostics<br>[Diagnósticos] > LCD).                                                                                                 |  |  |  |  |
|            |                                                                 |                                                                                   | Inicie la programación de instalación.                                                                                                    |  |  |  |  |
|            | E5: ALTURA (HEIGHT)                                             | Error de programación<br>causado por la altura de                                 | Ajuste la altura de montaje (máx. 32', mín. 6'6").                                                                                                    |  |  |  |  |
|            |                                                                 | montaje.                                                                          | Inicie la programación de instalación.                                                                                                    |  |  |  |  |
|            | E5: CADUCIDAD<br>(TIME-OUT)                                     | Error de programación.                                                            | Reinicie la programación de instalación. Asegúrese de que no se<br>detecte movimiento durante al menos 5 segundos cuando la luz<br>LED empiece a parpadear en colores rojo-verde. |  |  |  |  |
|            |                                                                 |                                                                                   | Cambie ligeramente de posición y reinicie la programación de<br>instalación.                                                                                                    |  |  |  |  |
| E6         | E6: FQ OUT                                                      | Fallo del sensor en la salida 1.                                                  | Reemplace el sensor.                                                                                                    |  |  |  |  |
| E8 🔶       | E8:                                                             | Fallo del motor de detección.                                                     | Si la temperatura interna es inferior a 68 °F (20 °C), espere hasta que se haya completado el proceso de calentamiento.                                                           |  |  |  |  |
| - 0        |                                                                 |                                                                                   | Si la temperatura es mayor a -4 °F (-20 °C), reemplace el sensor.                                                                                                    |  |  |  |  |
| $\bigcirc$ | El LED de color NARANJA<br>está encendido                       | El sensor detecta un problema de memoria.                                         | Reemplace el sensor.                                                                                                    |  |  |  |  |
|            | El LED de color<br>NARANJA se mantiene<br>encendido durante 3 s | El sensor está ubicado en<br>una esquina y en forma<br>perpendicular a una pared. | Incline el sensor para desplazar el campo de detección.<br>Ignore la advertencia:                                                                                                 |  |  |  |  |
|            | (enmascarannento)                                               | Enmascaramiento: obstáculo<br>de gran altura ubicado<br>delante de la puerta.     | Reduzca la cantidad de cortinas (QUICK START > MORE > Nb<br>curtains [INICIO RÁPIDO > MÁS > Cant. de cortinas]).<br>Ignore la advertencia:                                        |  |  |  |  |
|            | El LED y la pantalla LCD                                        | Cableado incorrecto.                                                              | Revise el cableado.                                                                                                    |  |  |  |  |

Examine el arnés del sensor y los pasadores en busca de daños.

Salga del modo de servicio (consulte la pág. 9).

Ingrese la contraseña correcta. Si olvidó el código, interrumpa y restablezca el suministro eléctrico para acceder al sensor sin introducir una contraseña durante 1 min.

Reduzca el ángulo del sensor.

¿No encuentra su respuesta? Visite BEAsensors.com o escanee el código QR para ver las preguntas frecuentes.

El modo de servicio está

El ángulo negativo es

El sensor está protegido por

activado.

contraseña.

excesivo.

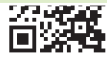

están apagados

Puerta sin reacción

Producto sin reacción

Detección de movimiento

ante el mando por

control remoto

demasiado tardía

# **ESPECIFICACIONES TÉCNICAS**

| Tecnología                                                              | Escáner láser, medición de tiempo de vuelo (7 cortinas láser)                                                                                                    |  |  |  |  |
|-------------------------------------------------------------------------|----------------------------------------------------------------------------------------------------|--|--|--|--|
| Modo de detección                                                       | Movimiento, presencia, altura y velocidad                                                                                                    |  |  |  |  |
| Campo de detección máx.                                                 | Ancho: 1,2 × altura de montaje<br>Profundidad: 1,2 × altura de montaje (ajustable, según la configuración del usuario)                                                                                                    |  |  |  |  |
| Grosor de la primera cortina                                            | 1⁄4 pulgadas                                                                                                    |  |  |  |  |
| Altura de montaje típica                                                | 6'6" - 32'                                                                                                    |  |  |  |  |
| Factor de reflectividad mín.                                            | > 2 % (del suelo y del objeto) (medido con un máx. de 19'6" en un campo de seguridad)                                                                                                    |  |  |  |  |
| Tamaño mín. típico del objeto                                           | 6" a 19'6" (en proporción a la distancia del objeto)                                                                                                    |  |  |  |  |
| Cuerpo de prueba (Testbody)                                             | 27 ½" × 11 ¾" × 7 ¾"                                                                                                    |  |  |  |  |
| Características de las<br>emisiones<br>Láser IR:<br>Láser visible rojo: | longitud de onda 905 nm; potencia de salida 0,10 mW (CLASE 1)<br>longitud de onda 635 nm; potencia de salida 0,95 mW (CLASE 2)                                                                                                    |  |  |  |  |
| Tensión de alimentación                                                 | 12 – 24 VCA -10/+20 % 12 – 30 VCC ±10 % en el terminal del sensor                                                                                                    |  |  |  |  |
| Consumo de energía                                                      | < 2,5 W (calefacción: apagada) < 10 W, máx. 15 W (calefacción: modo eco o auto)                                                                                                    |  |  |  |  |
| Tiempo de respuesta                                                     | Típ. 230 ms; máx. 800 ms (según la configuración de inmunidad)                                                                                                    |  |  |  |  |
| Salida                                                                  | <ul> <li>2 relés de estado sólido (aislamiento galvánico - sin polaridad)</li> <li>24 VCA / 30 VCC (tensión de conmutación máx.) – 100 mA (corriente de conmutación máx.)</li> <li>- en modo de conmutación: NA/NC</li> <li>- en modo de frecuencia: señal pulsada (f= 100 Hz ±10 %)</li> <li>1 relé electromecánico (aislamiento galvánico - sin polaridad)</li> <li>42 VCA/VCC (tensión de conmutación máx.) – 500 mA (corriente de conmutación máx.)</li> </ul> |  |  |  |  |
| Entrada                                                                 | 30 VCC (tensión de conmutación máx.)<br>baja < 1 V alta > 10 V (umbral de tensión)                                                                                                    |  |  |  |  |
| Señales LED                                                             | 2 LED tricolor: estado de las salidas / respuesta del control remoto / señales de error<br>1 LED azul: estado del bluetooth                                                                                                    |  |  |  |  |
| Dimensiones                                                             | 7 ¾" (Alt.) x 6" (Ancho) x 4" (Prof.) (aprox.)                                                                                                    |  |  |  |  |
| Material / Color                                                        | PC/ASA / Negro                                                                                                    |  |  |  |  |
| Ángulos de rotación en el<br>soporte                                    | 45° a la derecha, 15° a la izquierda (bloqueable)                                                                                                    |  |  |  |  |
| Ángulos de inclinación en el<br>soporte                                 | -10 – 5°                                                                                                    |  |  |  |  |
| Índice de protección                                                    | NEMA 4 / IP65                                                                                                    |  |  |  |  |
| Intervalo de temperatura                                                | -22 - 140 °F (-30 - 60 °C)                                                                                                    |  |  |  |  |
| Conformidad con las normas                                              | IEC 61000-6-2         IEC 60825-1           IEC 61000-6-3         ISO 13849-1 PI "d"/ CAT2           IEC 60950-1         IEC 62061 SIL 2                                                                                                    |  |  |  |  |

Las especificaciones están sujetas a cambios sin previo aviso. Todos los valores se han medido bajo condiciones específicas.

EXPECTATIVAS DE CUMPLIMIENTO DE BEA, INC. CON RESPECTO AL SERVICIO Y LA INSTALACIÓN BEA, Inc., el fabricante del sensor, no se responsabilizari por las instalaciones olos ajustes incorrectos del sensor o dispositivo. Por consiguiente, BEA, inc. no garantza ringún uso del sensor o dispositivo on limes distintos de los previsios. BEA, Inc. recomienda firmemente que los tetnicos de instalacion e olos ajustes incorrectos del sensor o dispositivo. Por consiguiente, BEA, inc. no garantza ringún uso del sensor o questas patonales, tengan la certificación de la Asociación Estadounidense de Fabricantes de Puertas Automáticas adecuada en fabrica para cada tipo de sistema de puerta o portones. Los instaladores y el personal de sensoricos mentensolas de le la Asociación estadounidense de fabricantes de Puertas Automáticas del sistema de sensores y dispositivos cumpla con las regulaciones, los códigos y las normas locales, nacionales e internacionales. Una vez finalizado el trabajo de instalación o el savoricio, se realizará una inspección de esguridad se de apuerta a pourta o sormendaciones del fabricante y las pautas de la AAADM, el Instituto Nacional Estadounidense de Estindares (ANSI) o la Asociación de Fabricantes agún las recormendaciones de la fabricante y usatas de la AAADM, el Instituto Nacional Estadounidense de Estándares (ANSI) o la Asociación de Fabricantes de vista de servicos (DaSMAA) (cuando internacional de Seguridad).

Verifique que todas las etiquetas de señalización y de advertencia, y los rótulos industriales se encuentren en su lugar

(ANSI

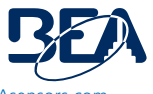

Soporte técnico & Servicio al cliente: 1-800-523-2462

DHI

**@IDA** 

Preguntas técnicas generales: techservices-us@BEAsensors.com | Documentos técnicos: www.BEAsensors.com

DASMA

# APÉNDICE

Arnés anterior de la UE

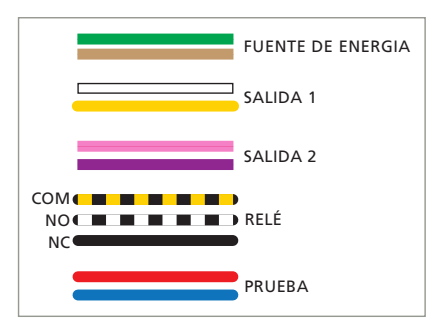

Arnés anterior de EE. UU.

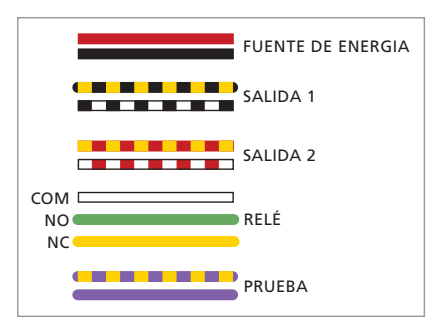

# CÓMO AJUSTAR EL SENSOR POR LCD

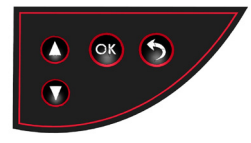

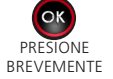

Ingrese al menú de la pantalla LCD. Seleccione una carpeta, parámetro o valor. Confirme un valor y salga del modo de edición.

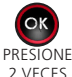

Active los puntos rojos en el suelo.

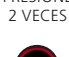

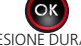

Inicie el ASISTENTE DE POSICIÓN

PRESIONE DURANTE VARIOS SEGUNDOS

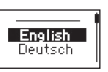

Elija su idioma antes de entrar al primer menú de la pantalla LCD. Durante los primeros 30 segundos después de encender el sensor o, posteriormente, en el menú

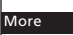

Acceda a los aiustes avanzados.

de diagnósticos.

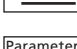

Valor mostrado = valor de fábrica

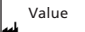

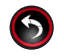

Regrese al menú o a la pantalla anterior.

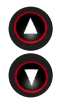

Desplácese hacia arriba o hacia abaio.

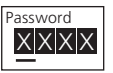

Introduzca una contraseña si es necesario.

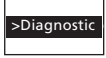

Ingrese al menú Diagnostics (Diagnósticos).

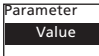

Valor mostrado = valor guardado

# Código QR a través de la pantalla LCD: Diagnostics > QR-code (Diagnóstico > Código QR)

Para enviar rápidamente un resumen general de todos los valores seleccionados, escanee el código QR en la pantalla LCD usando la aplicación de escaneo de un teléfono inteligente. Si es necesario, utilice la linterna de su teléfono para mejorar el contraste. Aparecerá una cadena de dígitos en su teléfono. Envíe esta cadena por correo electrónico a nuestro equipo de servicio técnico.

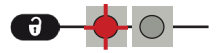

Después de desbloquear, el LED rojo parpadea y el sensor se puede ajustar mediante el control remoto.

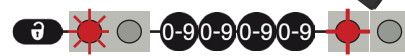

Si el LED rojo parpadea rápidamente después del desbloqueo, ingrese un código de acceso de 1 a 4 dígitos. Si no conoce el código de acceso, **apague y vuelva a encender**.

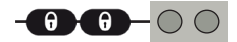

Para terminar la sesión de ajuste, siempre bloquee el sensor.

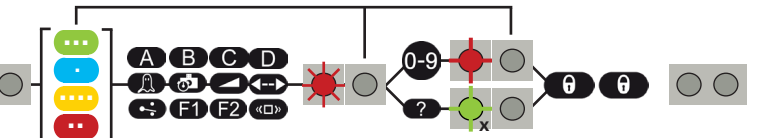

Si es necesario, seleccione el campo de detección correspondiente x = cantidad de parpadeos = valor del parámetro antes de seleccionar el parámetro y de cambiar el valor. El segundo LED indica el campo de detección. <math>x = cantidad de parpadeos = valor del parámetro 2,35 m segundo LED indica el campo de detección.

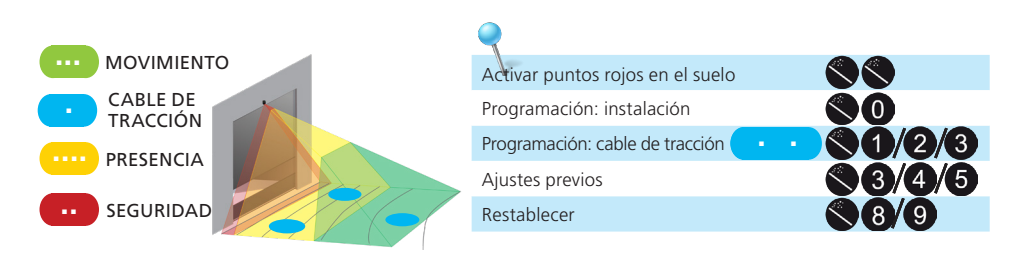

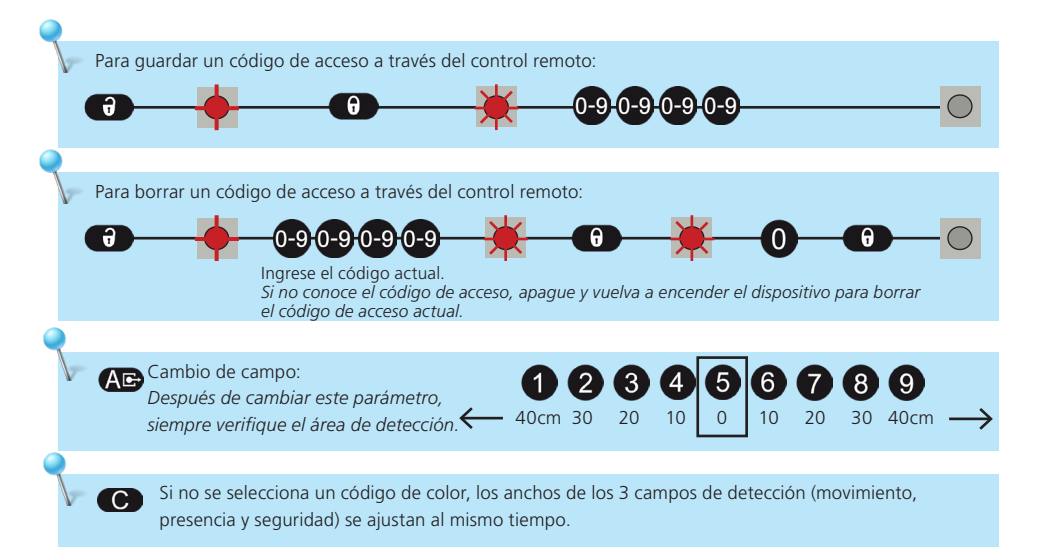

También puede volver a delinear uno o más campos de detección caminando alrededor del campo solicitado (pasos 1 – 3). Es posible cortar el campo existente desde el borde o extraer un campo dentro del campo de detección (paso 4).

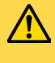

Asegúrese de que el campo sea más grande de lo deseado. El tamaño del campo existente se puede reducir y adaptar, pero no puede exceder el tamaño configurado.

#### 1 INICIE UNA SESIÓN DE PROGRAMACIÓN CON CAMINATA

Elija los campos deseados mediante la pantalla LCD o el control remoto:

| IZC                                                                                                    | UIERI      | 00      |
|----------------------------------------------------------------------------------------------------|------------|---------|
| Quick Start > TeachIn > Walk All (Inicio rápido > Programación > Ca-<br>minar todo): campo de movimiento, presencia y seguridad | 0          | 781     |
| Quick Start > TeachIn > Walk Motion (Inicio rápido > Programación > Caminar-Movimiento): únicamente campo de movimiento         | $\bigcirc$ | 7 \$1   |
| Quick Start > TeachIn > Walk Presence (Inicio rápido > Programación > Caminar-Presencia): únicamente campo de presencia         | 0          | 0-01    |
| Quick Start > TeachIn > Walk Safety (Inicio rápido > Programación > Caminar-Seguridad): únicamente campo de seguridad           |            | € • \$1 |

#### 2 VAYA AL PUNTO DE PARTIDA

Aléjese del campo de detección y retire cualquier objeto (escalera, herramientas, etc.).

Vaya a la posición inicial de su campo de detección (vea la primera imagen a continuación).

La demora después de la cual se inicia la sesión de programación es de 60 segundos mediante la pantalla LCD (se puede ajustar a 30 o 120 segundos a través de Quick Start > More > TeachInDelay [Inicio rápido > Más > Retraso de programación]). La demora del inicio mediante control remoto es de 5 segundos.

El sensor reconoce su fondo cuando el LED parpadea en rojo y verde.

continúa en la página siguiente...

60 s / 5 s

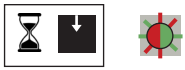

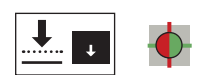

# 4 EMPIECE A CAMINAR

Cuando el LED parpadea en verde, levante un brazo y lentamente comience a caminar por la huella de la forma del campo deseado. Luego, deténgase y espere hasta que el LED deje de parpadear.

#### RECORTE

COMIENCE fuera del campo de detección máx. DETÉNGASE fuera del campo de detección máx.

# Campo máx. Campo recorrido

#### EXTRACTO

COMIENCE en cualquier punto del campo de detección máx. DETÉNGASE cerca del punto de partida.

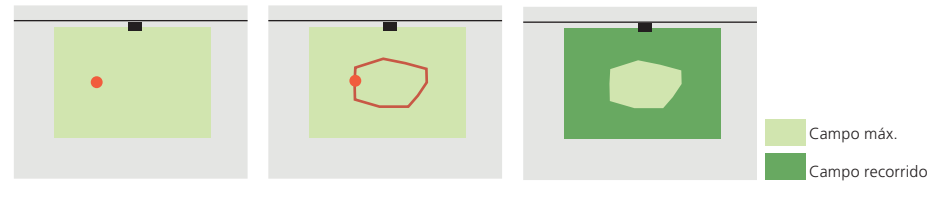

La programación se realizó correctamente o no (consulte la sección de SOLUCIÓN DE PROBLEMAS).

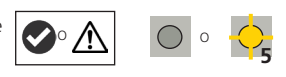

#### AGREGAR RASTRO/INVERTIR CAMPO:

Con el control remoto, puede agregar un rastro de la forma del campo a todos los campos o a uno en particular (paso 1).

Puede invertir cada campo de detección (es decir, activar el lado inactivo del rastro recorrido) mediante la pantalla LCD (Motion/Presence/Safety > More > Field inversión [Movimiento/Presencia/Seguridad > Más > Inversión de campo]) o el control remoto (consulte las páginas 10 – 11). En la ilustración de la derecha, observe la inversión del campo que se muestra arriba (sector inferior derecho). Esta función solo está disponible después de una programación con caminata. La configuración estándar no permitirá la inversión del campo.

| - |  |
|---|--|
|   |  |

**())** 

Verifique siempre las dimensiones del campo a través de la opción de Visualización de campo en la pantalla LCD (Diagnostics > FieldDisplay [Diagnóstico > Visualización de campo]).

Para eliminar un rastro, simplemente reinicie una programación con caminata y despeje la zona de detección correspondiente durante 15 segundos.

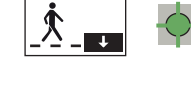